## How to pay a ticket online:

From our home screen choose the Municipal Court from the Department drop down menu:

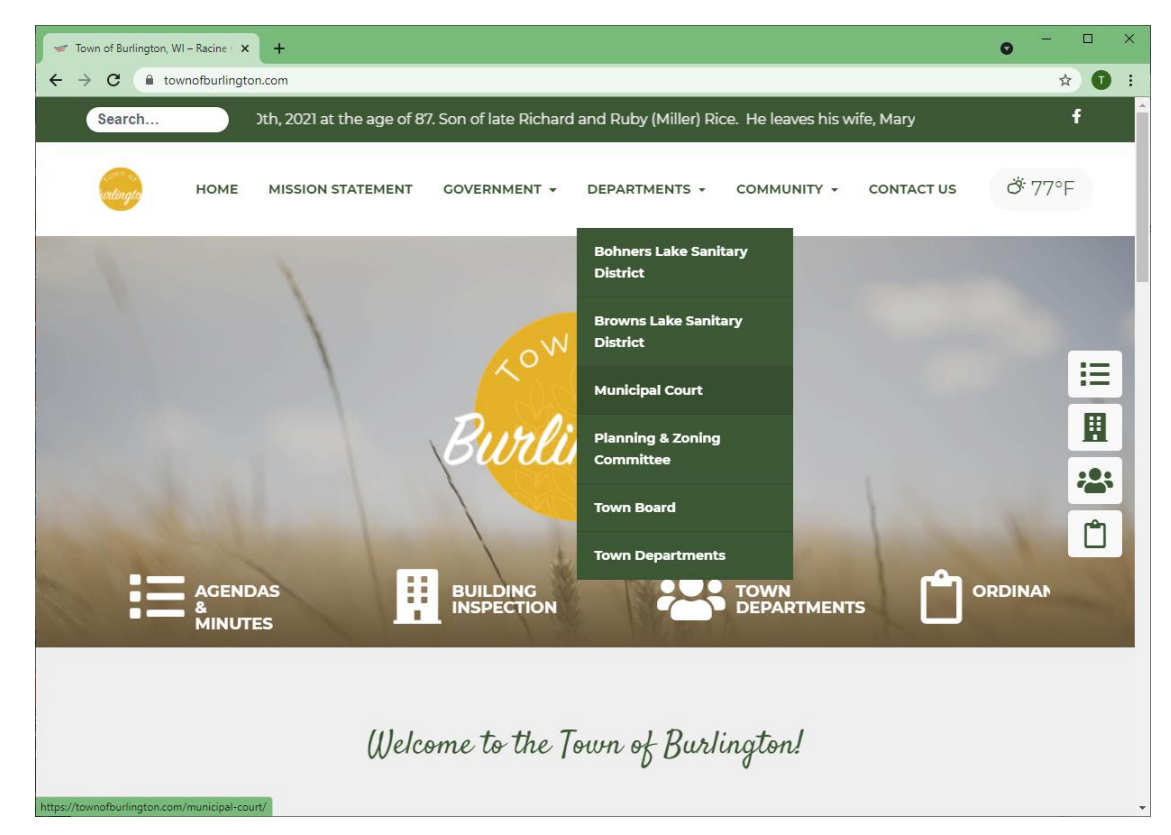

When you are on the Municipal Court Page, click on the Click Here

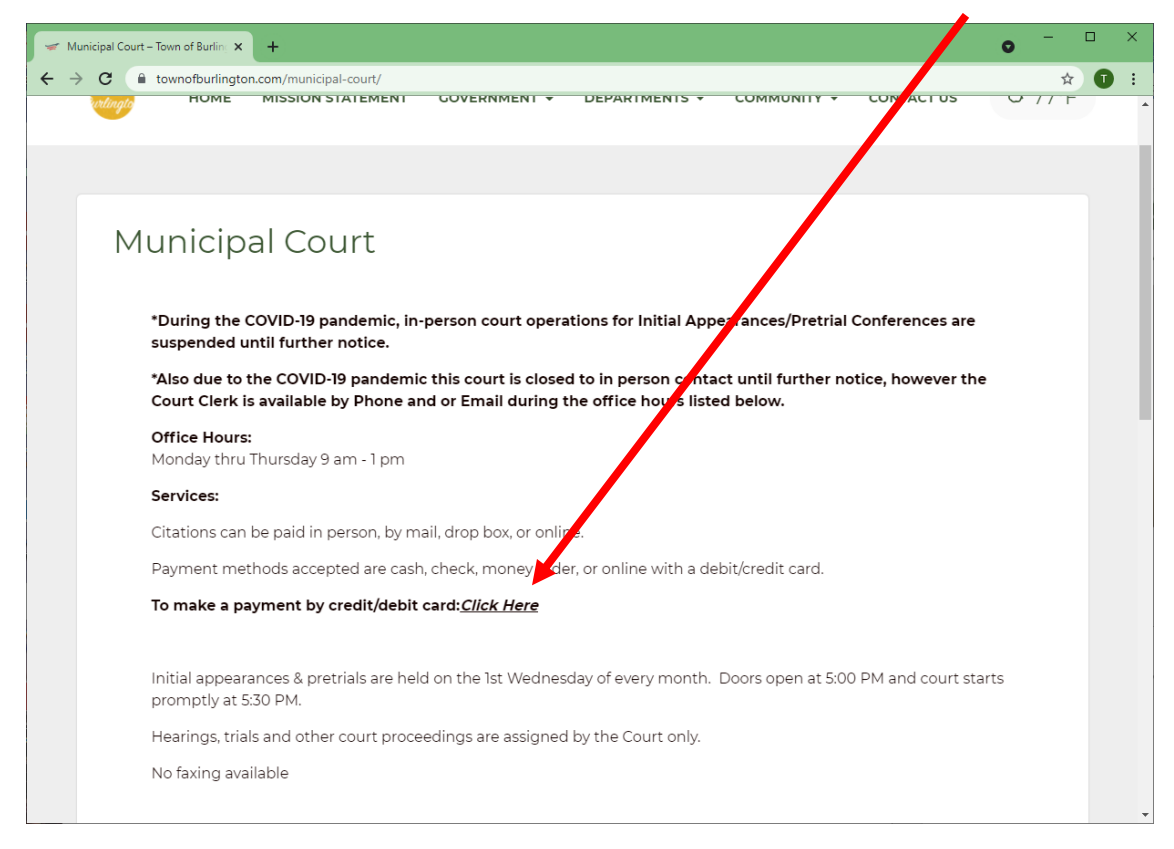

From here you will fill in the information requested.

Note all the boxes with an \* are required.

| 🛩 Mun                         | icipal Court – Town of Burling 🗙                       | Payment Page                  | ×                   | +                   | 0     | - |   | ×   |
|-------------------------------|--------------------------------------------------------|-------------------------------|---------------------|---------------------|-------|---|---|-----|
| $\leftarrow \   \rightarrow $ | C paywithcardx.com/p                                   | pay/                          |                     |                     |       | ☆ | 0 | :   |
|                               | Payment Summary<br>Please review the following deta    | ails for this transaction     | I.                  |                     |       |   |   | *   |
|                               | *Amount                                                |                               | f                   | S Enter Amour       | nt    |   |   |     |
|                               | The Intelligent Rate will be calcula                   | ited alter the first 9 digits | s of your card hu   | mber have been ente | area. |   |   |     |
|                               | Billing Information<br>Enter your payment details belo | ум.                           |                     |                     |       |   |   |     |
|                               | Cards Accepted                                         | VISA mastercard               | AMERICON<br>DIFFESS | COVER               |       |   |   |     |
| - 1                           | Credit Card                                            | Full Name as it app           | ears on your Car    | d                   |       |   |   |     |
|                               |                                                        | *Name                         |                     |                     |       | _ |   |     |
|                               |                                                        | Card Number                   |                     |                     |       |   |   |     |
|                               |                                                        |                               | Colort to           | Cord CV///CV/C      |       |   |   |     |
|                               |                                                        | *Exp Month                    | *Exp Year           | *Card CVV/CVC       |       |   |   |     |
|                               |                                                        | Citation Number               |                     |                     |       |   |   |     |
|                               |                                                        | *Citation Number              |                     |                     |       |   |   |     |
|                               |                                                        |                               |                     |                     |       |   |   |     |
|                               | Billing Address                                        | Address                       |                     |                     |       |   |   |     |
| - 1                           |                                                        | *Address                      |                     |                     |       |   |   |     |
| - 1                           |                                                        | Address (Line 2)              |                     |                     |       |   |   |     |
|                               |                                                        | Address (Line 2)              |                     |                     |       |   |   |     |
| - 1                           |                                                        | City                          |                     | Please Select       |       | ~ |   | -   |
| 4                             |                                                        | 107                           |                     | 101110              |       |   |   | - F |

The bank will charge a processing fee that will be added to your total payment. You will see that amount here

|   | Phone Number                                                                                                    |
|---|----------------------------------------------------------------------------------------------------|
|   | Phone Number                                                                                                    |
|   | Total Payment Including the Intelligent Rate:                                                                                                    |
|   | \$                                                                                                    |
|   | ☐ I authorize the Intelligent Rate to be charged to the card provided above.<br>Intelligent Rate will appear on your statement as: Town of Burlington Court<br>Fee. |
|   | Submit Payment                                                                                                    |
|   |                                                                                                    |
| 4 |                                                                                                    |